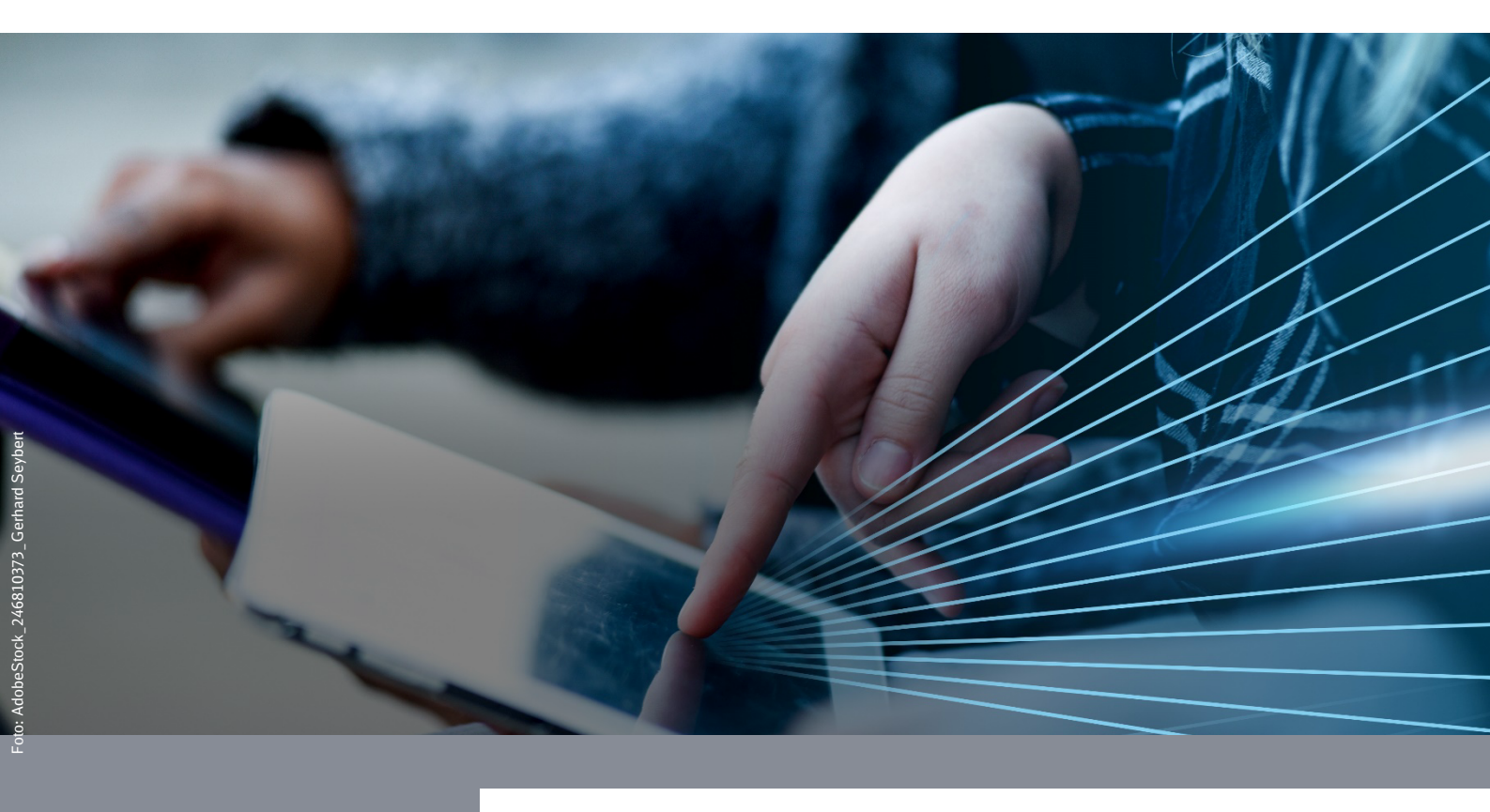

Wiederherstellung deines iPhones/iPads (iOS) (Apple Business Variante)

**DB Systel** Digital bewegen. Gemeinsam.

# Inhaltsverzeichnis

| 1 Erste Schritte für iPhone/iPad                        | 3  |
|---------------------------------------------------------|----|
| 1.1 Daten sichern (Backup)                              | 3  |
| 1.2 Auf Werkseinstellungen zurücksetzen (factory reset) | 3  |
| 1.3 Wiederherstellung starten                           | 4  |
| 1.4 WLAN einrichten                                     | 6  |
| 2 iPhone/iPad in der DB anmelden                        | 8  |
| 2.1 Verbindung herstellen                               | 8  |
| 2.2 Mit dem DB User anmelden                            | 9  |
| 2.3 Konfiguration durchführen                           | 11 |
| 2.4 Passcode erstellen                                  | 12 |
| 2.5 Ortungsdienste einrichten                           | 12 |
| 2.6 Ab iOS 17: Passcode erstellen                       | 13 |
| 2.7 Einrichtung abschließen                             | 15 |
| 2.8 Aktivieren                                          | 16 |
| 2.9 iOS-Betriebssystem Updates installieren             | 20 |
| 2.10 MTD App aktivieren                                 | 22 |
| 3 Einstellungen am Gerät vornehmen                      | 25 |
| 3.1 Hinweise zur Nutzung von Apps                       | 25 |
| 3.2 Dateien speichern                                   | 25 |
| 3.3 Reisekosten-App (Optional)                          | 25 |
| 3.4 Weitere Apps und Einstellungen                      | 25 |

### 1 Erste Schritte für iPhone/iPad

Gibt es Probleme mit deinem dienstlichen Smartphone/Tablet oder möchtest du es neu aufsetzen, dann ist ein Zurücksetzen auf Werkseinstellungen - auch factory reset genannt - hilfreich.

Hinweis: Wenn du Probleme mit deinem **PC** hast, findest du Hilfe in der <u>IT ServiceDesk App</u>.

#### 1.1 Daten sichern (Backup)

# Sichere vor dem Zurücksetzen auf Werkseinstellungen deine dienstlichen und privaten Daten und Einstellungen.

> Eine Anleitung zur Datensicherung findest du hier: mobileworkplace.deutschebahn.com/mobile-daten-sichern

#### Apple DEP: Beachte die

> <u>Hinweise zu den Back-up Optionen</u>.

#### **1.2 Auf Werkseinstellungen zurücksetzen (factory reset)**

Nachdem du deine Daten gesichert hast, führe den *factory reset* durch. Dabei gibt es verschiedene Varianten, wähle die für dich passende aus:

#### a) Smartphone/Tablet über den Digitalshop zurücksetzen:

- Öffne die Seite > <u>db.de/digitalshop</u>
- Tippe auf "Bestandsdaten".
- Wähle "Mobile Geräte" und wähle dein Smartphone/Tablet aus.
- Tippe auf das Feld "Bestandsaktion ausführen" und wähle die Aktion "Mobiles Gerät – EMM Geräteneuanlage" und tippe auf "Öffnen".
- Es öffnet sich eine Zusammenfassung. Tippe rechts auf "In den Einkaufswagen".
- Gehe dann zum Einkaufswagen, akzeptiere die ABB und tippe auf "Bestellen".
- Warte ca. 30 Minuten. Dein Gerät wird automatisch zurückgesetzt.
- b) Smartphone/Tablet über die IT ServiceDesk App zurücksetzen: Kontaktiere den IT ServiceDesk über die IT ServiceDesk App oder unter +49 361 430-8200 und bitte ihn das Gerät auf Werksaufstellungen zurückzusetzen.

#### *c)* Smartphone/Tablet selbst zurücksetzen:

- Tippe auf deinem iPhone/iPad auf die App "Einstellungen".
- Die Einstellungen öffnen sich.
- Tippe auf "Allgemein".
- Scrolle weiter nach unten und tippe dann auf "iPhone/iPad übertragen/zurücksetzen".
- Wähle "Alle Inhalte & Einstellungen zurücksetzen"
- Warte einige Minuten ab, dein Gerät wird automatisch zurückgesetzt

#### 1.3 Wiederherstellung starten

Damit du nach dem Zurücksetzen auf die Werkseinstellungen wieder alle DB Apps auf deinem iPhone/iPad nutzen kannst, folge den Anweisungen auf dem Bildschirm, um das Gerät einzurichten.

Stelle während der Einrichtung sicher, dass dein iPhone/iPad mit dem Internet verbunden ist, da du die Einrichtung sonst nicht vollständig vornehmen kannst.

- Achte darauf, dass dein iPhone/iPad während der Wiederherstellung entweder an die Stromversorgung angeschlossen ist oder einen hohen Akkustand hat.
- Schalte das iPhone/iPad ein.

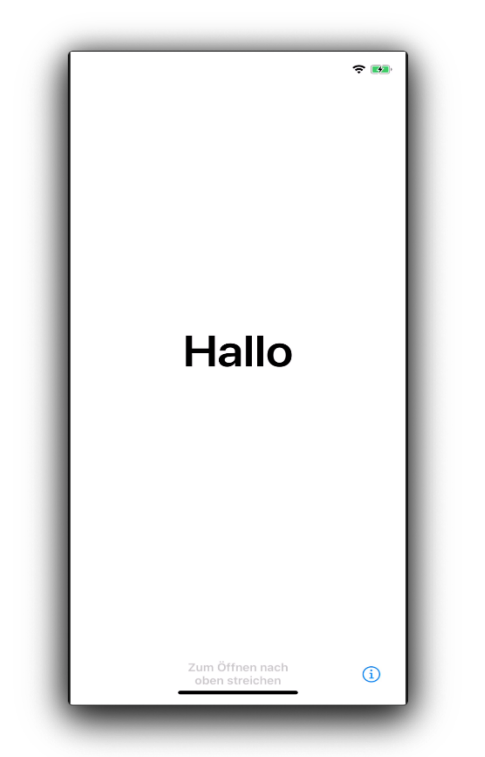

- Nach einem kurzen Moment startet der iOS Einrichtungsassistent. Du wirst mit *Hallo* begrüßt.
- Streiche mit dem Finger über den Bildschirm nach oben.

Wähle deine gewünschte Sprache und Anredeform aus.

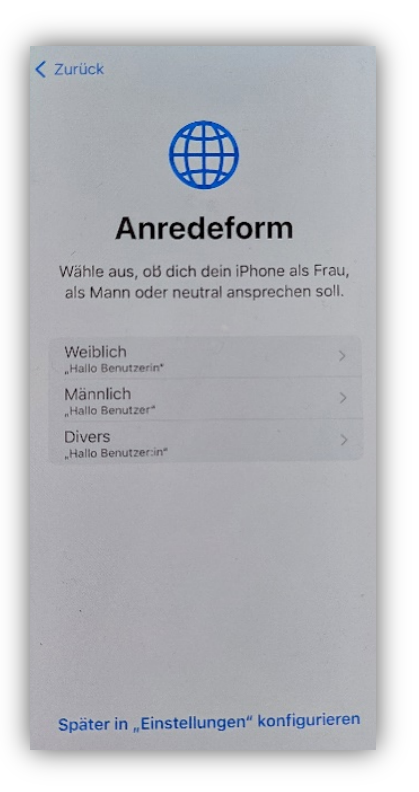

I Tippe dann auf *"Deutschlαnd*", um fortzufahren.

|            | € 100 | Zurück             | <b>₹</b> ■ |
|------------|-------|--------------------|------------|
|            |       |                    |            |
| Deutsch    | >     | Land oder          |            |
| Français   | >     | Region wähl        | en         |
| Nederlands | >     |                    |            |
| Italiano   | >     | Deutschland        | >          |
| Español    | >     |                    |            |
| Русский    | >     | Afghanistan        | >          |
| English    | >     | Ägypten            | >          |
| 简体中文       | >     | Ålandinseln        | >          |
| 繁體中文       | >     | Albanien           | >          |
| 日本語        | >     | Algerien           | >          |
| Português  | >     | Amerikanisch-Samoa | >          |
| 한국어        | >     |                    |            |

Tippe auf "dieses iPhone registrieren" bei dem Screen "ohne andere Geräte fortfahren"

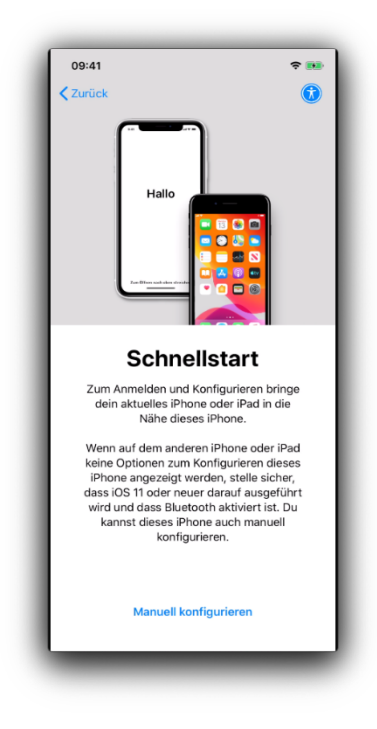

### 1.4 WLAN einrichten

Stelle als nächstes eine Internetverbindung her. Wähle dafür ein WLAN aus und verbinde dich damit.

Wenn du dich in einem **DB Gebäude** befindest:

- Tippe auf das WLAN "dbs4public".
- Es öffnet sich ein Dialog.
- Akzeptieren die AGB's.
- Tippe auf "Jetzt kostenlos surfen" und anschließend auf "Schließen".

Hinweis: Wenn die Verbindung mit dem WLAN "dbs4public" fehlschlägt:

- Tippe im Systemstartscreen auf den Button "Starten" (siehe Kapitel 1.2).
- Wähle dann das WLAN aus.

| WLAN w                                                   | ählen                  |
|----------------------------------------------------------|------------------------|
| FRITZ!Box 3390                                           | ê 🔶                    |
| o2-WLAN65                                                | ê <del>ç</del>         |
| WLAN-192818                                              | <b>₽</b> ≎             |
| Anderes Netzwerk wä                                      | hlen                   |
| Mit iTunes verbinden                                     |                        |
| ionfiguriere dein iPhone mithilfe<br>VLAN verfügbar ist. | von iTunes, falls kein |

Wenn kein DB WLAN zur Verfügung steht (bspw., weil du dich zu Hause befindest):

Tippe auf dein persönliches WLAN.

|                   |        |         |        |             |             |             |        | •   |
|-------------------|--------|---------|--------|-------------|-------------|-------------|--------|-----|
| P                 | asswor | rt eing | eben f | ür "FR      | ITZ!Bo      | ox 339      | 0″     |     |
| Abbrec            | hen    |         | Pass   | wort        |             | Ve          | rbind  | len |
|                   |        |         |        |             |             |             |        |     |
| Passwo            | ort    | ••••    | ••••   | ••••        |             |             |        |     |
|                   |        |         |        |             |             |             |        |     |
|                   |        |         |        |             |             |             |        |     |
|                   |        |         |        |             |             |             |        |     |
|                   |        |         |        |             |             |             |        |     |
|                   |        |         |        |             |             |             |        |     |
|                   |        |         |        |             |             |             |        |     |
|                   |        |         |        |             |             |             |        |     |
|                   |        |         |        |             |             |             |        |     |
|                   |        |         |        |             |             |             |        |     |
| 1 2               | 3      | 4       | 5      | 6           | 7           | 8           | 9      | 0   |
| 1 2               | 3      | 4       | 5      | 6           | 7           | 8           | 9      | 0   |
| 12                | 3      | 4       | 5      | 6           | 7<br>€      | 8 &         | 9      | 0   |
| 1 2<br>- /<br>#+= | 3      | 4;      | 5<br>( | 6)          | 7<br>€      | 8 &         | 9<br>@ | 0 " |
| 1 2<br>- /        | 3:     | 4;      | 5      | 6<br>)<br>? | 7<br>€<br>! | 8<br>&<br>, | 9<br>@ | 0 " |

Gib deine persönlichen Anmeldedaten ein und tippe auf "*Verbinden*".

| SIM fehlt 🗢 | 06:29          | بی<br>Weiter   |
|-------------|----------------|----------------|
| WL          | AN wäh         | len            |
| ✓ FRITZ!Box | 3390           | ê              |
| FRITZ!Box   | 7490           | <b>₽</b> 🗢     |
| seropikay   | ka             | ê <del>?</del> |
| WLAN-19     | 2818           | <b>₽</b> \$    |
| Anderes No  | etzwerk wählen |                |
|             |                |                |
|             |                |                |
|             |                |                |
|             |                |                |

Der Hacken zeigt dir, das die Verbindung erfolgt ist.

- 2 iPhone/iPad in der DB anmelden
- 2.1 Verbindung herstellen

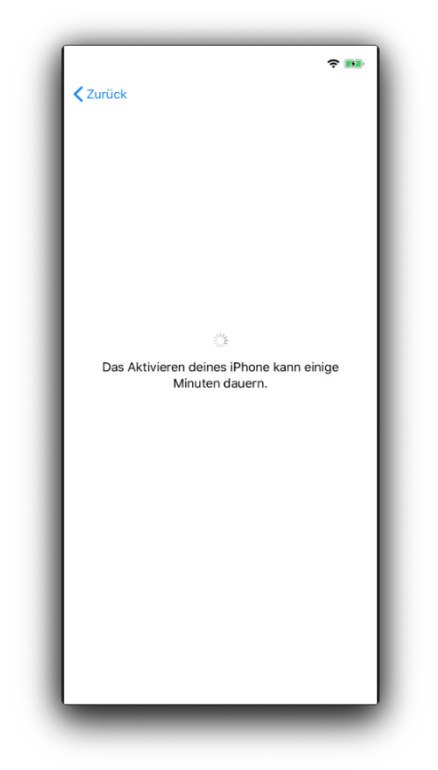

Das iPhone/iPad wird aktiviert und entfernt verwaltet.

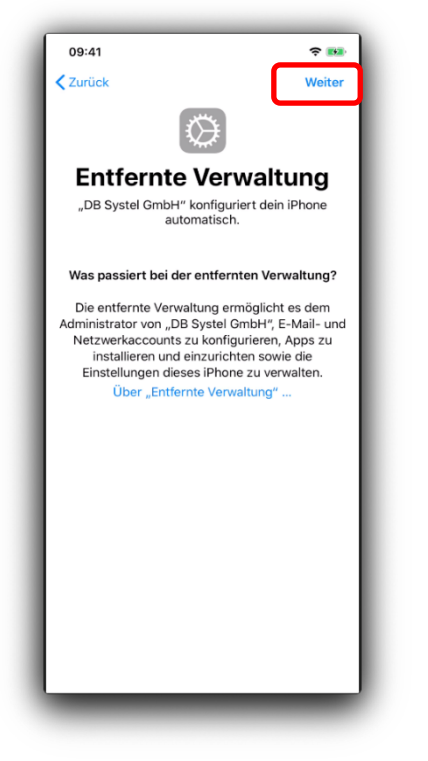

Bestätige die folgenden Abfragen mit "Weiter".

#### 2.2 Mit dem DB User anmelden

Für die weitere Aktivierung benötigst du ein weiteres Smartphone:

- Lege deine SIM-Karte in das andere Smartphone ein. Nimm dafür dein altes oder privates Gerät oder das von einem Kollegen.
- Folge dann den weiteren Schritten:

| 09:41 🗢 🛤                                    | 09:41 🗢 🛤                                    |
|----------------------------------------------|----------------------------------------------|
| Abbrechen Entfernte Verwaltung               | Abbrechen Entfernte Verwaltung               |
| )B                                           | DB                                           |
|                                              |                                              |
| Willkommen beim DB Single Sign-On<br>Service | Willkommen beim DB Single Sign-On<br>Service |
| Bitte wählen Sie Ihre Anmeldemethode:        | Bitte wählen Sie Ihre Anmeldemethode:        |
| RAS-VPN Token                                | DB User Anmeldedaten und SMS Einmalpa        |
| Entscheidung merken:                         | Entscheidung merken:                         |
| Weiter                                       | Weiter                                       |
| -∧ · ∨ · · · · · Fertig                      |                                              |
| RAS-VPN Token<br>Office 365 Zertifikat       | Fertig                                       |
| DB User Anmeldedaten und SMS Ein             |                                              |
|                                              | RAS-VPN Token                                |
|                                              | Office 365 Zertifikat                        |
|                                              | DB User Anmeldedaten und SMS Ein             |

- Tippe auf den roten Pfeil neben "RAS VPN Token".
- Wähle im Drop-Down Menü dann *"DB User Anmeldedaten und SMS Einmalpasswort"* als Anmeldemethode aus.

| 09.41                                        | ÷ 🛯                                                                                                    |
|----------------------------------------------|----------------------------------------------------------------------------------------------------|
| Abbreche                                     | en Entfernte Verwaltung                                                                                                    |
| DB                                           |                                                                                                    |
|                                              |                                                                                                    |
| Anmel<br>und Ei<br>Mobilf                    | ldung mit BKU Anmeldedaten<br>inmalpasswort per<br>unknummer                                                                        |
| Anmeld<br>Address                            | ename (z.B. BKU, DB User / keine E-Mail-<br>se)                                                                                     |
| Passwo                                       | rt (z.B. BKU)                                                                                                    |
| Anme                                         | lden                                                                                                    |
| Wie laut<br>Ihren An<br>Passwor<br>von Ihrei | ten meine Anmeldedaten?<br>meldenamen finden Sie in Ihrem<br>tbrief oder er wurde Ihnen bei der Aktivierung<br>m DB User angezeigt. |
| <b>Passwo</b><br>Wenn Si<br>es <u>hier</u> z | <b>rt vergessen?</b><br>ie Ihr Passwort vergessen haben, können Sie<br>urücksetzen.                                                 |
|                                              | n ich meinen DB User aktivieren?                                                                                                    |

- Trage im nächsten Schritt deine DB User Anmeldedaten ein.
- **DB User Anmeldenamen:** Gebe den *Benutzername* ein (ohne Leerzeichen, keine DB E-Mail).
- DB User Passwort: Tippe das *Kennwort* ein.
   > Wenn du dein Passwort nicht mehr weißt, kannst du es <u>hier</u> ändern.
- Tippe dann auf "*Anmelden*".

Nach erfolgreicher Anmeldung erhältst du ein Einmalpasswort per SMS auf dem Smartphone, in welches du deine SIM Karte eingelegt hast.

| bbrechen                                   | Entfernte Verwaltung                                                                                |
|--------------------------------------------|----------------------------------------------------------------------------------------------------|
| DB                                         |                                                                                                    |
|                                            |                                                                                                    |
| SMS Ei                                     | nmalpasswort                                                                                        |
| Wir haben<br>EVI hinterl<br>Endung **      | Ihnen ein Einmalpasswort an Ihre im<br>iegte Mobilfunknummer mit der<br>***525 gesendet.            |
| Bitte gebe<br>ein.                         | en Sie nun Ihr SMS Einmalpasswort                                                                   |
| SMS Einm                                   | nalpasswort                                                                                         |
| Anmelde                                    | en                                                                                                  |
| Wie lauter                                 | n meine Anmeldedaten?                                                                               |
| Ihren Anm<br>Passwortb<br>von Ihrem        | eldenamen finden Sie in Ihrem<br>rief oder er wurde Ihnen bei der Aktivierung<br>DB User angezeigt. |
| Passwort<br>Wenn Sie<br>es <u>hier</u> zur | vergessen?<br>Ihr Passwort vergessen haben, können Sie<br>ücksetzen.                                |
| Wie kann                                   | ich meinen DB User aktivieren?                                                                      |

- Gib das SMS Einmalpasswort in dein neues iPhone/iPad ein und tippe auf "Anmelden"
- Das iPhone/iPad wird nun konfiguriert.

**Beachte:** Damit du die SMS erhalten kannst, muss deine aktuelle Handynummer mit deinem DB User verknüpft sein. Ob deine richtige Handynummer hinterlegt ist, kannst du hier prüfen und bei Bedarf ändern

> DB User Mobilfunknummer ändern/löschen

Wenn die richtige Handynummer hinterlegt ist und du dennoch kein Passwort per SMS erhältst, hast du wahrscheinlich deine Anmeldedaten in falsch eingegeben. Gehe dann zurück und probiere es erneut.

| Abbrechen  | Entfernte Verwaltun     | g             |
|------------|-------------------------|---------------|
| DB         | Sicher                  | 0             |
|            |                         |               |
|            |                         |               |
| Der        | Vorgang wird in Kürze : | starten       |
| Hier antip | pen, wenn keine Auffor  | derung folgt. |
|            |                         |               |
|            |                         |               |
|            |                         |               |
|            |                         |               |
|            |                         |               |
|            |                         |               |
|            |                         |               |
|            |                         |               |
|            |                         |               |
|            |                         |               |

### 2.3 Konfiguration durchführen

In diesem Schritt erhält dein iPhone/iPad die Enterprise Konfiguration. Dieser Vorgang kann einige Minuten dauern.

| 09:41                        |                               | ÷ 🚥                                             |
|------------------------------|-------------------------------|-------------------------------------------------|
| iPhone ke                    | onfigurieren                  | $\mathcal{D}_{\mathcal{V}_{\mathcal{O}}}^{(1)}$ |
|                              |                               |                                                 |
| Auf endgültige Konfi<br>GmbH | guration von "DE<br>I" warten | 3 Systel                                        |
|                              |                               |                                                 |
|                              |                               |                                                 |
|                              |                               |                                                 |
|                              |                               |                                                 |
|                              |                               |                                                 |
|                              |                               |                                                 |
|                              |                               |                                                 |
|                              |                               |                                                 |
|                              |                               |                                                 |
|                              |                               |                                                 |
|                              |                               |                                                 |

#### 2.4 Passcode erstellen

Ab iOS Version 17: Springe zu Kapitel 2.5.

Um dein Gerät zu schützen, richte als nächstes den Geräte-Passcode für das iPhone/iPad ein.

| 09:41          | ÷ 🚥            | 09:41      | ÷ 🖬         |
|----------------|----------------|------------|-------------|
| Zurück         | Weiter         | Zurück     | Weite       |
| Code ei        | stellen        | Code e     | rstellen    |
| Gib 6 oder meh | r Zeichen ein. | Code erneu | t eingeben. |
|                |                |            |             |
|                |                |            |             |
|                |                |            |             |
|                |                |            |             |
|                |                |            |             |
|                |                |            |             |
|                |                |            |             |
| Carlage        |                |            |             |
| Codeop         | uonen          |            |             |
|                |                |            |             |
|                |                |            |             |
|                |                |            |             |
|                |                |            |             |
|                |                |            |             |
|                |                |            |             |

- Uberlege dir eine Zeichenfolge mit mind. 6 Zeichen.
- Gebe sie zweimal nacheinander ein und tippe auf "*Weiter"*.

#### 2.5 Ortungsdienste einrichten

Aktiviere im nächsten Schritt die Ortungsdienste:

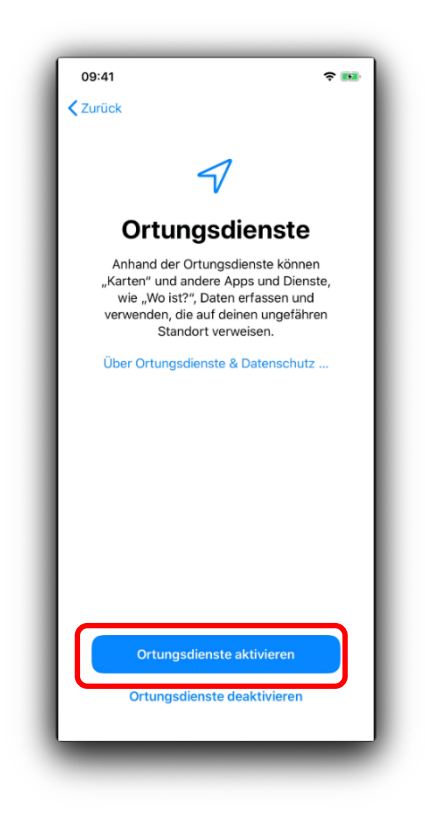

- Tippe auf "*Ortungsdienste aktivieren"* damit die Zeit auf dem iPhone/iPad korrekt synchronisiert wird.
- Nach Abschluss der Installation können die Ortungsdienste für jede App wieder separat steuern.

#### 2.6 Ab iOS 17: Passcode erstellen

Bis iOS 16: Springe zu Kapitel 2.7.

Um dein Gerät zu schützen, richte den Geräte-Passcode für das iPhone/iPad ein.

| Laden      | Laden F5 Access                                         |
|------------|---------------------------------------------------------|
| War Gib ei | Neuer Code<br>inen Code mit 6 oder mehr Ziffern<br>ein. |
| 1          | e<br>Notruf <b>Fortfahren</b>                           |
|            |                                                         |
| q w e      | rtzuiopü                                                |
| asd<br>& y | rghjkloa<br>xcvbnm 🛛                                    |
| .?123      | Leerzeichen                                             |

- Uberlege dir eine Zeichenfolge mit mind. 6 Zeichen.
- Gebe sie zweimal nacheinander ein und tippe auf "*Weiter"*.

### 2.7 Einrichtung abschließen

Im Anschluss werden einige Unternehmen-Apps geladen und installiert. Die Dauer der Installation ist von der Netzwerkanbindung abhängig.

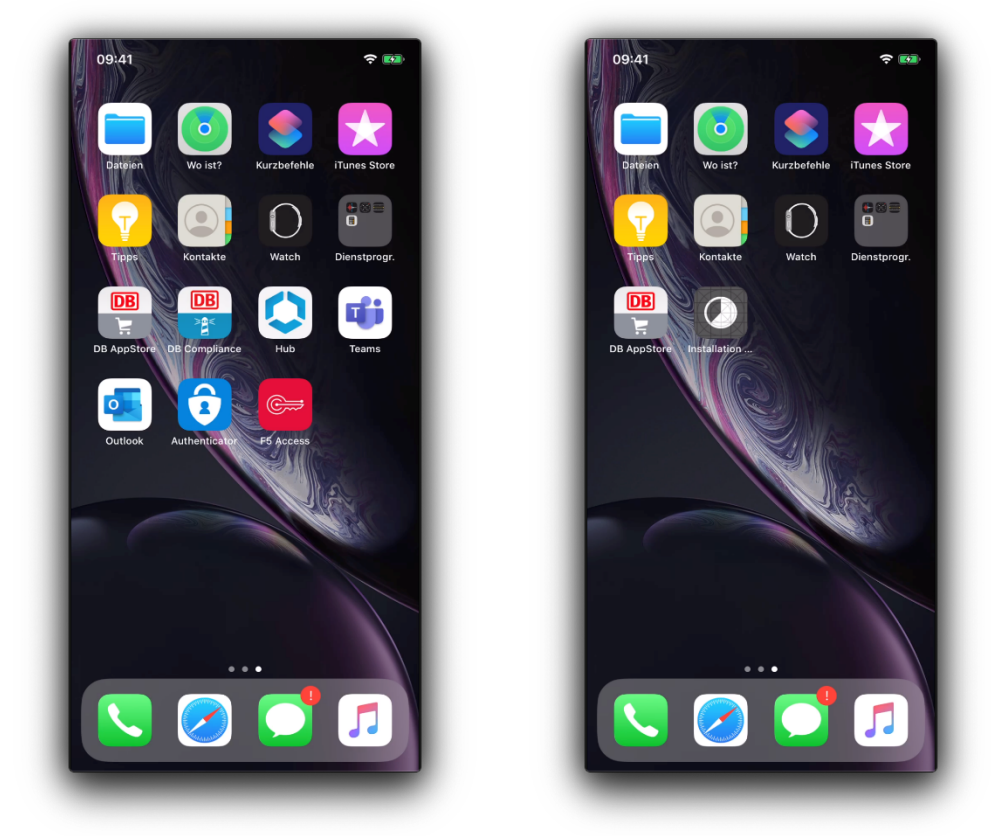

Auf dem iPhone/iPad sollten im Anschluss an die Aktualisierung folgende Unternehmens-Apps vorhanden sein:

- DB Appstore
- Outlook
- Authenticator
- Teams (MS)
- DB Compliance
- Hub
- F5 Access
- Willkommen App

#### 2.8 Aktivieren

Um alle DB Apps zu nutzen, aktiviere als erstes die Hub App. Das musst du nur ein einziges Mal machen. Gehe so vor:

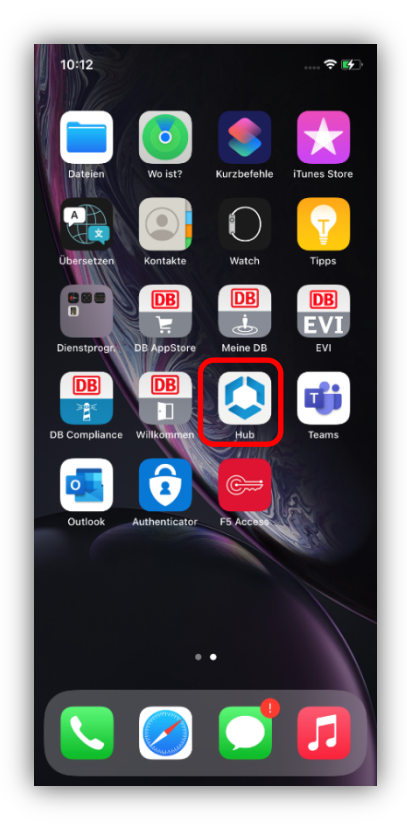

- Öffne die Hub App.
- Tippe auf *"Ich verstehe"* nach dem Lesen der Datenschutzbedingungen.

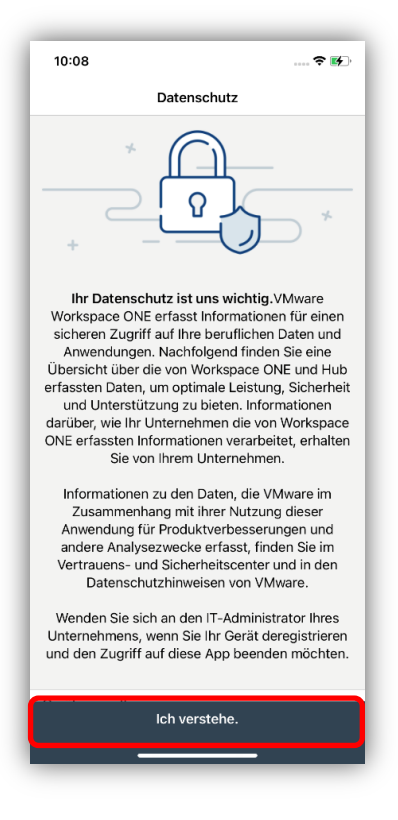

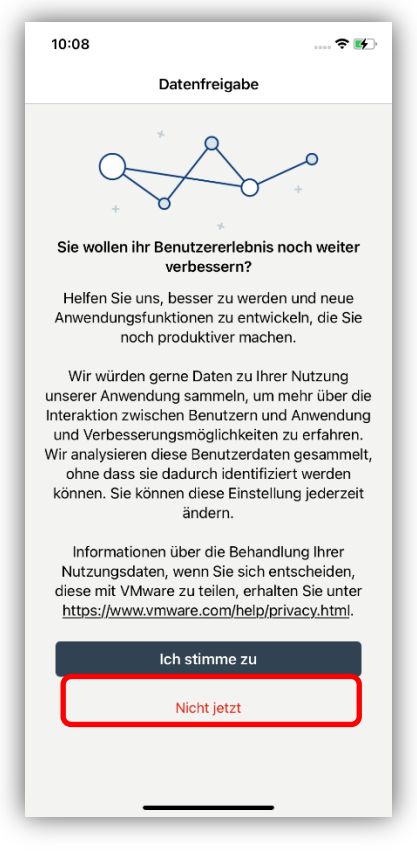

■ Tippe auf "*Nicht jetzt*".

| 10:09                                    |                                                                                                    | ≎ 好                              |  |  |
|------------------------------------------|----------------------------------------------------------------------------------------------------|----------------------------------|--|--|
|                                          | Datenfreigabe                                                                                                    |                                  |  |  |
| Sie wo                                   | Sie wollen ihr Benutzererlebnis noch weiter                                                                                                    |                                  |  |  |
| Helfe<br>Anwen                           | Helfen Sie uns, besser zu werden und neue<br>Anwendungsfunktionen zu entwickeln, die Sie<br>noch produktiver machen.                                                                |                                  |  |  |
| Wiı<br>unsere<br>Interał<br>und \        | Sind Sie sicher?<br>Sie können dies später ändern unter<br>Konto->Info->Datenschutz.                                                                                                | ing<br>ber die<br>ndung<br>hren. |  |  |
| Wir an<br>ohr<br>könne                   | Abbrechen<br>Nicht absenden                                                                                                    | mmelt,<br>len<br>erzeit          |  |  |
|                                          | andern.                                                                                                    | . Lon                            |  |  |
| Info<br>Nutzu<br>diese r<br><u>https</u> | Informationen über die Behandlung Ihrer<br>Nutzungsdaten, wenn Sie sich entscheiden,<br>diese mit VMware zu teilen, erhalten Sie unter<br>https://www.vmware.com/help/privacy.html. |                                  |  |  |
|                                          | Ich stimme zu                                                                                                    |                                  |  |  |
|                                          | Nicht jetzt                                                                                                    |                                  |  |  |
|                                          |                                                                                                    |                                  |  |  |
|                                          |                                                                                                    |                                  |  |  |

Tippe im nächsten Schritt auf "*Nicht absenden*" im Dialog Datenfreigabe.

| 10:09 |                                                                                                    | 🕈 🕪 |
|-------|----------------------------------------------------------------------------------------------------|-----|
|       | $\bigcirc$                                                                                                    |     |
|       | "Hub" möchte dir<br>Mitteilungen senden<br>Mitteilungen können Hinweise, Töne<br>und Symbolkennzeichen sein. Sie<br>können in den Einsteilungen<br>konfiguriert werden. |     |
|       | Nicht erlauben<br>Erlauben                                                                                                    | ]   |
|       |                                                                                                    |     |
|       |                                                                                                    |     |
|       |                                                                                                    |     |

- Tippe auf *"Erlauben"*, damit dir Hub-App Mitteilungen senden kann.
- Anschließend gelangst du zur App Übersicht.

|               | .ıl ≑ ∎. |
|---------------|----------|
| Anne          | FB       |
| 1hh2          |          |
| Q Apps suchen |          |
| Kategorien    |          |
| Alle Apps     | >        |
| Websites      | >        |
| Mobile Apps   | >        |
| Empfohlen     | >        |
|               |          |
|               |          |

■ Tippe unten rechts auf "*Support*".

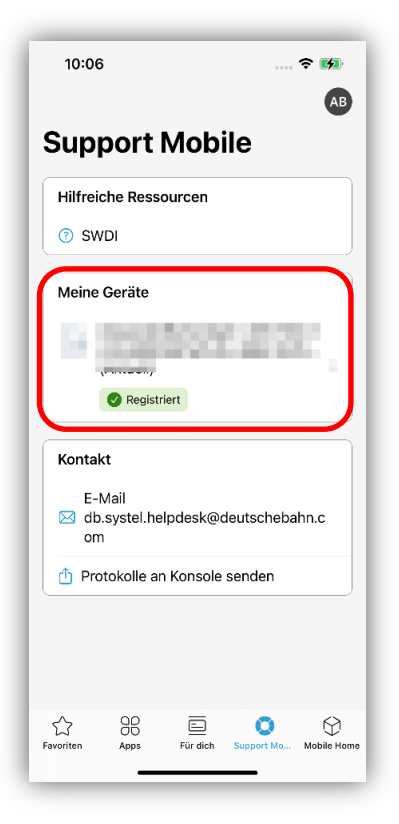

Tippe unter "*Dieses Gerät*" auf dein iPhone/iPad.

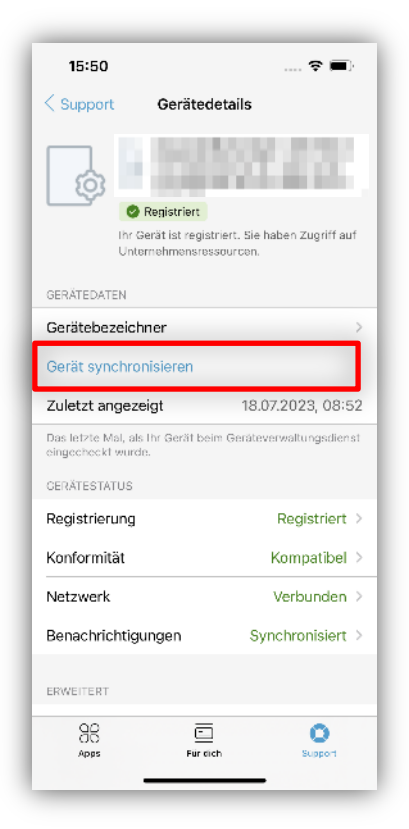

■ Tippe anschließend auf "*Gerät synchronisieren"*, um dein iPhone/iPad innerhalb der mobilen DB Welt anzumelden.

Nach der Aktivierung beginnt das Gerät die entsprechenden Apps zu installieren. Dieser Vorgang kann **einige Minuten** dauern, da die Installation von der Netzwerkverbindung abhängig ist.

# 2.9 iOS-Betriebssystem Updates installieren

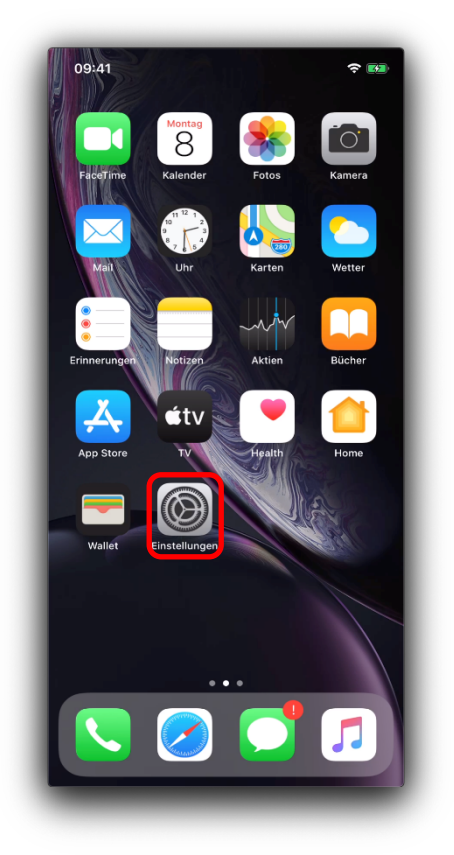

■ Öffne die App "*Einstellungen"*.

| Einstellungen         Deses iPhone wird von DB Systel GmbH betreut und verwaltet. Weltere Infos zur Gerätebetreuung         Ein iPhone anmelden         Konfiguriere ICloud, App Store etc.         Flugmodus         WLAN         Isengart >         Bluetooth         Kinteilungen         Töne & Haptik         Nicht stören         Bildschirmzeit         Allgemein         Kontrollzentrum         Anzeige & Helligkeit         Bedienun <del>gshilfen</del>                                                                                                    | 09:            | 41                                                                            | \$ 🖬            |
|----------------------------------------------------------------------------------------------------|----------------|-------------------------------------------------------------------------------|-----------------|
| Disess iPhone wird von DB Systel GmbH betreut und verwahet. Weitere infos zur Gerätebetreuung         Image: Sein iPhone anmelden Konfiguriere iCloud, App Store etc.         Image: Sein iPhone anmelden Konfiguriere iCloud, App Store etc.         Image: Sein iPhone anmelden Konfiguriere iCloud, App Store etc.         Image: Sein iPhone anmelden Konfiguriere iCloud, App Store etc.         Image: Sein iPhone anmelden Konfiguriere iCloud, App Store etc.         Image: Sein iPhone anmelden Konfiguriere iCloud, App Store etc.         Image: Sein iPhone Anmelden Konfiguriere iCloud, App Store etc.         Image: Sein iPhone Allow Sein iPhone Allow Sein iPhone Konfiguriere iCloud, App Store etc.         Image: Sein iPhone Allow Sein iPhone Allow Sein iPhone Allow Sein iPhone Allow Sein iPhone Allow Sein iPhone Sein iPhone Se                                                                                                    | Eiı            | nstellungen                                                                   |                 |
| Beim iPhone anmelden<br>Konfiguriere iCloud, App Store etc.         Flugmodus         WLAN         Isengart >         Bluetooth         Mobiles Netz         Mobiles Netz         Töne & Haptik         Nicht stören         Bildschirmzeit         Kontrollzentrum         Konzelge & Helligkeit                                                                                                    | Diese<br>verwa | s iPhone wird von DB Systel GmbH be<br>Itet. Weitere Infos zur Gerätebetreuur | treut und<br>19 |
| Plugmodus       Isengart >         Image: Sengart >       Isengart >         Image: Sengart >       Isengart >         Image: Sengart >       Image: Sengart >         Image: Sengart >       Image: Sengart                                                                                                    | 6              | Beim iPhone anmelden<br>Konfiguriere iCloud, App Store                        | etc.            |
| Isengart       Image: State State | ₽              | Flugmodus                                                                     |                 |
| Bluetooth     Ein >       Mobiles Netz     >       Mobiles Netz     >       Tone & Haptik     >       Tone & Haptik     >       Nicht stören     >       Bildschirmzeit     >       Kontrollzentrum     >       Kontrollzentrum     >       Anzeige & Helligkeit     >                                                                                                    | <b>?</b>       | WLAN                                                                          | Isengart >      |
| Mobiles Netz     >       Mitteilungen     >       Töne & Haptik     >       Nicht stören     >       Bildschirmzeit     >       Kontrollzentrum     >       Kontrollzentrum     >       Anzeige & Helligkeit     >       Bedienun <del>gshilfen</del> >                                                                                                    | *              | Bluetooth                                                                     | Ein >           |
| Mitteilungen       >         Töne & Haptik       >         Nicht stören       >         Bildschirmzeit       >         Kontrollzentrum       >         Kontrollzentrum       >         Anzeige & Helligkeit       >         Bedienun <del>gshilfen</del> >                                                                                                    | (°†»)          | Mobiles Netz                                                                  | >               |
| Mitteilungen       >         Töne & Haptik       >         Nicht stören       >         Bildschirmzeit       >         Kontrollzentrum       >         Anzeige & Helligkeit       >         Bedienun <del>gshilfen       &gt;   </del>                                                                                                    |                |                                                                               |                 |
| 1 Töne & Haptik       >         Image: Constraint of the stress of the stress of the stres                            |                | Mitteilungen                                                                  | >               |
| Nicht stören       >         Bildschirmzeit       >         Allgemein       >         Kontrollzentrum       >         Anzeige & Helligkeit       >         Bedienun <del>gshiffen</del> >                                                                                                    | ((د)           | Töne & Haptik                                                                 | >               |
| Rildschirmzeit     >       Image: Selidschirmzeit     >       Image: Allgemein     >       Image: Kontrollzentrum     >       Image: Anzeige & Helligkeit     >       Image: Bedienun <del>gshilfen     &gt;  </del>                                                                                                    | C              | Nicht stören                                                                  | >               |
| Allgemein     >       Kontrollzentrum     >       Anzeige & Helligkeit     >       Bedienun <del>gshilfen</del> >                                                                                                    | X              | Bildschirmzeit                                                                | >               |
| Allgemein     >       Kontrollzentrum     >       AA     Anzeige & Helligkeit     >       Bedienun <del>gshiffen</del> >                                                                                                    |                |                                                                               |                 |
| Kontrollzentrum     >       AA     Anzeige & Helligkeit     >       Bedienun <del>gshiffen     &gt;  </del>                                                                                                    | $\odot$        | Allgemein                                                                     | >               |
| Anzeige & Helligkeit >      Bedienun <del>gshiffen &gt;      </del>                                                                                                    |                | Kontrollzentrum                                                               | >               |
| Bedienun <del>gshilfen &gt;</del>                                                                                                    | AA             | Anzeige & Helligkeit                                                          | >               |
|                                                                                                    | <b>(</b>       | Bedienun <del>gshilfen</del>                                                  | >               |

Tippe auf "*Allgemein"*.

| 09:41                                                    | \$ M              |
|----------------------------------------------------------|-------------------|
| <pre>       Einstellungen Allger       Allger     </pre> | nein              |
|                                                          |                   |
| Info                                                     | >                 |
| Softwareupdate                                           | >                 |
|                                                          |                   |
| AirDrop                                                  | >                 |
| AirPlay & Handoff                                        | >                 |
| CarPlay                                                  | >                 |
|                                                          |                   |
| iPhone-Speicher                                          | >                 |
| Hintergrundaktualisierung                                | 3 >               |
|                                                          |                   |
| Datum & Uhrzeit                                          | >                 |
| Tastatur                                                 | >                 |
| Schriften                                                | >                 |
| Sprache & Region                                         | >                 |
| Lexikon                                                  | >                 |
|                                                          |                   |
| VPN                                                      | Nicht verbunden > |
| Geräteverwaltung                                         | Device Manager >  |

■ Tippe dann auf *"Softwareupdate"*. Neue Software-Versionen werden hier automatisch angezeigt.

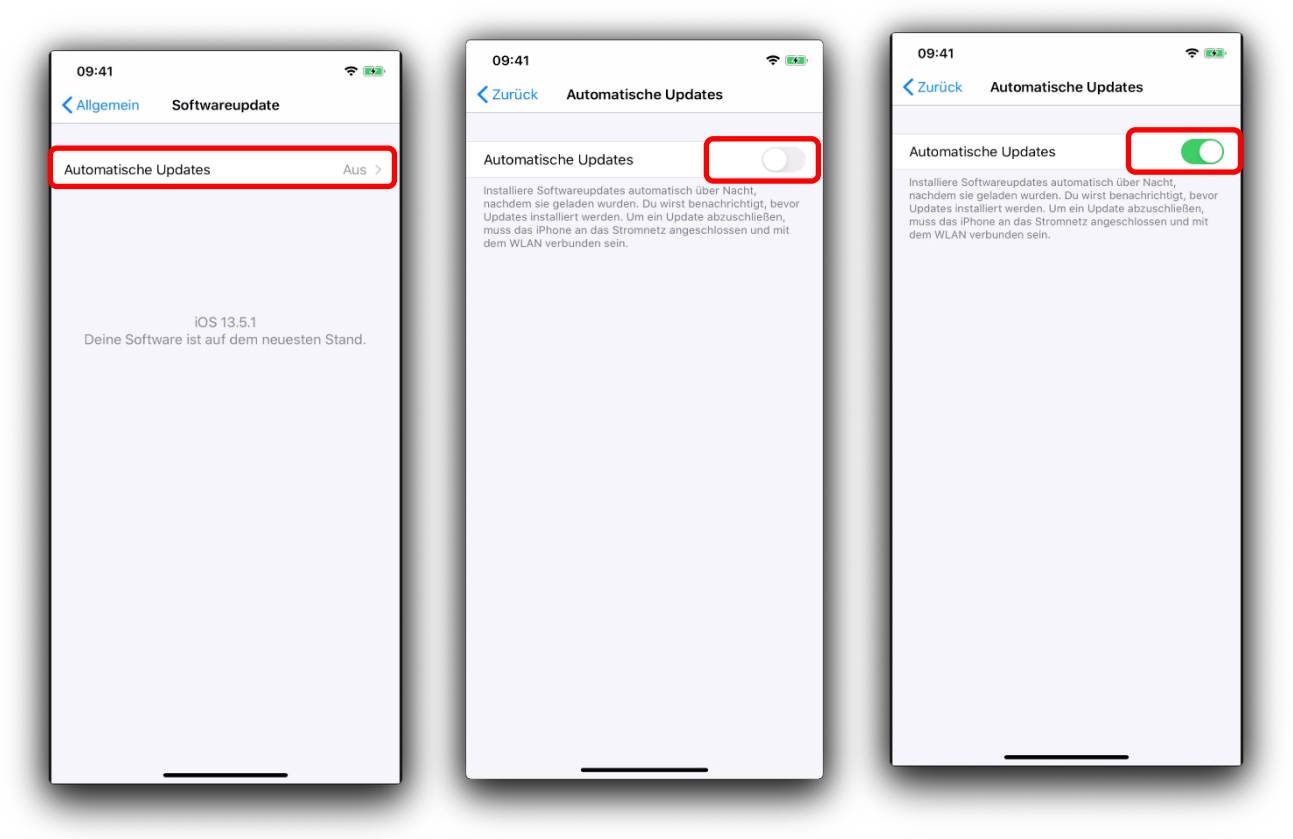

Damit dein iPhone/iPad immer auf dem aktuellen Stand ist, aktiviere die Funktion "*automatische Updates"*.

#### 2.10 MTD App aktivieren

Die App Mobile Threat Defense (MTD) wird nach der Wiederherstellung automatisch auf deinem iPhone/iPad installiert. Damit sie Sicherheitslücken auf deinem Gerät aufdecken kann, gehe so vor:

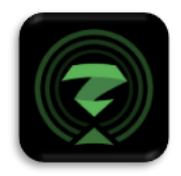

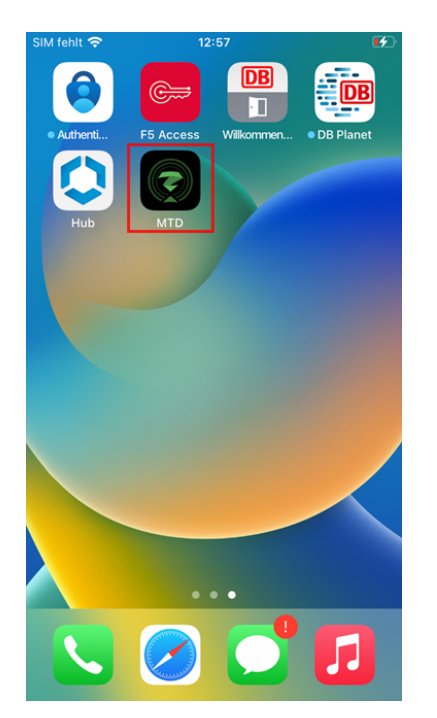

Starte die App, indem du auf das App-Symbol tippst.

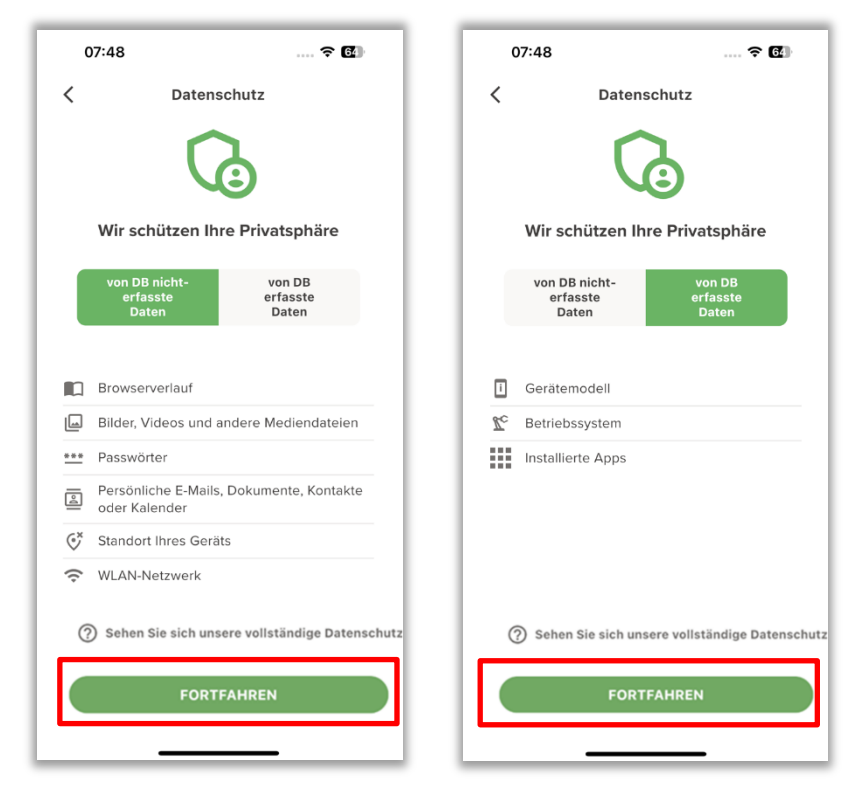

Du siehst nun die "Datenschutz"-Einstellungen. Dieser Screen dient lediglich als Information für dich, du musst hier nichts tun.

- Sammeln nicht erlaubt: Hier siehst du, welche Daten die MTD App nicht sammeln darf.
- **Sammeln erlaubt**: Hier siehst du, welche Daten die MTD App sammeln darf.
- **Tippe auf "Fortfahren"**.

| 11:06 👘 🐔 🔳                                                                                                    | >  |
|----------------------------------------------------------------------------------------------------|----|
| <                                                                                                    |    |
| <b>B</b><br>Lassen Sie Uns Ihr Gerät Schützen,<br>Indem Sie Die Folgenden<br>Berechtigungen Zulassen                           | -  |
| 0/1 ERLAUBT                                                                                                    |    |
| Chales WLAN-Netzwerk<br>Bewerten Sie das verbundene<br>Netzwerk und informieren Sie, ob<br>das Netzwerk sicher ist oder nicht. |    |
|                                                                                                    |    |
|                                                                                                    |    |
|                                                                                                    |    |
| Sie können die oben genannten Berechtigungen i                                                                                 | in |
| den MTDEinstellungen jederzeit ändern                                                                                          |    |
| Alle zulassen<br>Vielleicht später                                                                                             |    |
|                                                                                                    |    |

Im nächsten Schritt wirst du aufgefordert, einige Berechtigungen für die MTD App einzurichten.

- Lokales WLAN-Netzwerk: Lasse den Schieberegler links (deaktiviert).
- Tippe anschließend auf "Vielleicht später".

Du siehst nun den folgenden Screen:

| 08:19                                                                                                    | ? 6                                        |  |
|----------------------------------------------------------------------------------------------------|--------------------------------------------|--|
| Control         Control           Control         Control           Control         Control           Control         Control           Control         Control           Control         Control           Control         Control           Control         Control           Control         Control           Control         Control           Control         Control           Control         Control           Control         Control |                                            |  |
| Apps<br>LETZTE 1 WOCHE<br>23 Scans                                                                                                    | Gerät<br>LETZTE 1 WOCHE<br>49 Geräte-Scans |  |
| Netzwerk<br>LETZTE I WOCHE<br>141 WLAN-Scans                                                                                                    |                                            |  |

Die Aktivierung ist abgeschlossen. Die MTD App erkennt nun Bedrohungen auf deinem Smartphone/Tablet.

- Ausführliche Schritt für Schritt Anleitung:
   <u>Einrichtung MTD</u>
- Mehr Informationen zu MTD auf der DB Planet Seite von
   <u>Endpoint Security</u>.

3 Einstellungen am Gerät vornehmen

#### 3.1 Hinweise zur Nutzung von Apps

#### E-Mail

- Outlook wird ausschließlich für dienstliche Zwecke vorgesehen.
- Ein 3rd Party E-Mail Client (z.B. Gmail, ...) kann für den privaten Gebrauch genutzt werden.

#### Messenger

- WhatsApp wird nicht über den DB Appstore bereitgestellt und ist nur mit den privat hinterlegten Kontaktdaten nutzbar (private Nutzung).
- Für die dienstliche Kommunikation nutze die über den DB Appstore bereitgestellten Apps (bspw. Teams).

#### Kamera

- Für dienstliche Fotos nutze die OneDrive App, dadurch werden Fotos direkt in OneDrive gespeichert.
- Die Kamera-App ist nur für den privaten Gebrauch zu verwenden.

#### 3.2 Dateien speichern

- Speichere Dateien bspw. PDF-Dokumente oder Bilder nur in OneDrive, nicht lokal in der App "Dateien".
- Fotos aus der "*Microsoft Lens*" App nur in OneDrive speichern.
- Dateien nicht über folgenden Weg speichern: "Teilen > Kopie senden (PDF) > Mit einer anderen App senden > PDF erstellen".

> Eine kurze Anleitung zur Datensicherung findest du hier: mobileworkplace.deutschebahn.com/mobile-daten-sichern.

> Eine Langanleitung findest du im Dokument Einrichten im Kapitel 9.0 Daten sichern

#### 3.3 Reisekosten-App (Optional)

Die Reisekosten-App ist nicht im offiziellen App Store verfügbar und muss über einen Link mit Code heruntergeladen werden. Gehe dafür in den Safari-Browser und öffnen den folgenden Link:

<u>https://dbreisekostenapp.de</u>

Für die Einrichtung folge den Schritten auf der Internetseite.

#### 3.4 Weitere Apps und Einstellungen

Glückwunsch - du hast dein dienstliches iPhone/iPad erfolgreich wiederhergestellt!

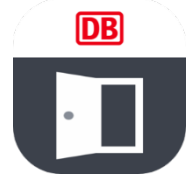

Weitere Informationen zu deinem iPhone/iPad findest du unter Einrichten in der Willkommen App.